## Anleitung für Wertschriften mit ISIN oder Valoren Nummern

1. Das Feld "Finanzen" anwählen.

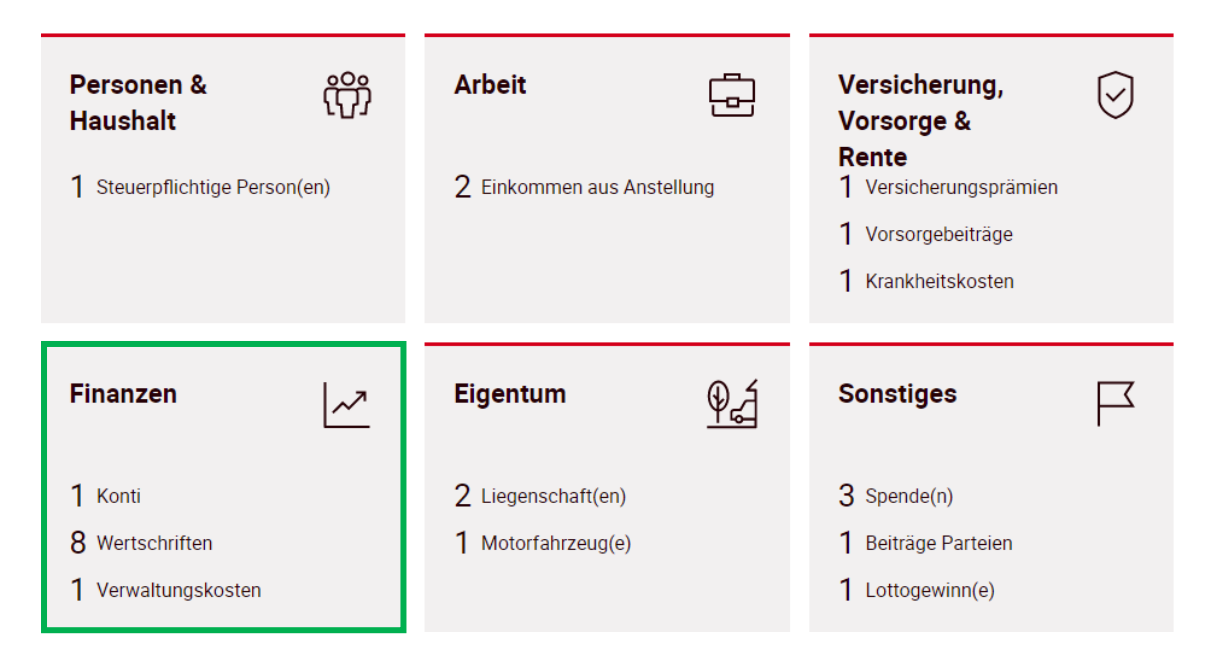

2. Unter "Wertschriften" das Feld "+ Mit Kursliste hinzufügen" auswählen.

| + Manuell hinzufügen            |                            |                               |     |
|---------------------------------|----------------------------|-------------------------------|-----|
| + Mit Depotauszug hinzufügen    | + Mit Kursliste hinzufügen | + Kassenobligation hinzufügen |     |
| RB Anteilschein Nr. 521         | Ertrag: 30 CHF             | Steuerwert: 1'000 CHF         | ••• |
| OKB PS                          | Ertrag: 3'200 CHF          | Steuerwert: 104'000 CHF       | ••• |
| OKB PS                          | Ertrag: 3'200 CHF          | Steuerwert: 104'000 CHF       |     |
| Obwaldner Kantonalbank, Sarnen, | Ertrag: 3'200 CHF          | Steuerwert: 104'000 CHF       |     |
| PostFinance Fonds 1 Bond, CH    | Ertrag: 100 CHF            | Steuerwert: 8'858 CHF         | ••• |
| OKB Depot, 111.222.356 VVA      | Ertrag: 30'000 CHF         | Steuerwert: 2'943'631 CHF     |     |
|                                 |                            |                               |     |

## Wertschriften

3. In folgendem Feld wird entweder die ISIN oder Valoren Nummer eingetragen.

## Bei einer ISIN Nummer:

Die Nummer entsprechend eintragen und über die Lupe suchen. Anschliessend die unten aufgeführte Position mit einem Klick öffnen.

| CH0001332854           |             | Q                    | Filter:    | ~       |
|------------------------|-------------|----------------------|------------|---------|
| Titel                  | Valoren-Nr. | Titelart             | Ort        | Währung |
| Obwaldner Kantonalbank | 133285      | Partizipationsschein | Sarnen, CH | CHF     |

## Bei einer Valoren Nummer:

Die Nummer entsprechend eintragen und über die Lupe suchen. Anschliessend die unten aufgeführte Position mit einem Klick öffnen.

| 133285                 |             | Q F                  | ilter:     | ~       |
|------------------------|-------------|----------------------|------------|---------|
| Titel                  | Valoren-Nr. | Titelart             | Ort        | Währung |
| Obwaldner Kantonalbank | 133285      | Partizipationsschein | Sarnen, CH | CHF     |

4. Über die Pfeile können die Angaben aus- und eingeblendet werden.

Obwaldner Kantonalbank, Sarnen, CH

Valoren-Nr. 133285

| $\bigcirc$ | Allgemeine Informa    | tionen       |              |           |                     |  |
|------------|-----------------------|--------------|--------------|-----------|---------------------|--|
|            | Originalwährung       | CHF          |              |           |                     |  |
|            | Nominell              | CHF 100      |              |           |                     |  |
|            | Steuerwert 31.12.2017 | CHF 1'040    |              |           |                     |  |
|            | ISIN-Nr.              | CH0001332854 |              |           |                     |  |
| 0          | Erträge               |              |              |           |                     |  |
|            | Ex. Datum             | Zahlbar      | Brutto (CHF) | KEP (CHF) | Zu versteuern (CHF) |  |
|            | 23.02.2017            | 27.02.2017   | 32           | -         | 3'200.00            |  |

5. Die Anzahl der Titel eintragen.

Obwaldner Kantonalbank, Sarnen, CH

Obwaldner Kantonalbank, Sarnen, CH

| Valoren-Nr. 133285                    |            |            |                                |
|---------------------------------------|------------|------------|--------------------------------|
| O Allgemeine Informationen            |            |            |                                |
| ⊘ Erträge                             |            |            |                                |
|                                       |            |            |                                |
| Anfangsbestand                        | 01.01.2017 | Anzahl 100 |                                |
| Endbestand                            | 31.12.2017 | 100        |                                |
| Steuerwert<br>Zu versteuernder Ertrag |            |            | CHF 104'000.00<br>CHF 3'200.00 |
| + Transaktion hinzufügen              |            |            |                                |

6. Beim Kauf oder Verkauf während dem Jahr, das Feld "Transaktion hinzufügen" anwählen. Anschliessend das Datum und die Anzahl der kauften/verkauften Titel eintragen. Zum Schluss das Feld "Fertig" anwählen.

| Valoren-Nr. 133285                    |                            |                    |                 |     |                                |  |
|---------------------------------------|----------------------------|--------------------|-----------------|-----|--------------------------------|--|
| Allgemeine Information                | O Allgemeine Informationen |                    |                 |     |                                |  |
| 🛇 Erträge                             |                            |                    |                 |     |                                |  |
|                                       |                            |                    |                 |     |                                |  |
| Anfangsbestand                        |                            | 01.01.2017         | Anzahl          | 100 |                                |  |
| Transaktion                           | Datum                      | <b>13.03</b> .2017 | Anzahl<br>(+/-) | +20 | Ī                              |  |
| Endbestand                            |                            | 31.12.2017         |                 | 120 |                                |  |
| Steuerwert<br>Zu versteuernder Ertrag |                            |                    |                 |     | CHF 124'800.00<br>CHF 3'200.00 |  |
| + Transaktion hinzufügen              | ]                          |                    |                 |     |                                |  |
| Fertig                                |                            |                    |                 |     |                                |  |